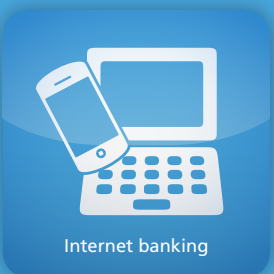

# インターネットバンキングの ご利用方法

## サービスをご利用になる前に…

①ダイレクトバンキングサービスご利用カードをご準備ください。 ② (ひろぎん)ホームページにアクセスしてください。 ③初回のみインターネットバンキングのご利用開始登録を行ってください。 (P.7~P.9を参照)

#### ■ご利用いただける環境

| 利用端末    |         | OS                 | ブラウザ                                   |
|---------|---------|--------------------|----------------------------------------|
| 18172   |         | Windows 10,11      | Firefox101/Chrome103/Microsoft Edge105 |
| ~~~~    |         | Mac OS             | Safari14、15、16                         |
|         | iPad    | iOS 14、15、16       | Safari14、15、16                         |
| Android |         | AndroidOS 10,11    | Chrome102                              |
| iPhone  |         | iOS 14、15、16       | Safari14、15、16                         |
| XX-NJ7J | Android | AndroidOS 10,11,12 | Chrome102                              |

※最新のご利用環境はホームページにてご確認ください。 ※投資信託メニューにつきましては、タブレットはご利用環境の対象ではありません。

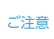

1.OSおよびブラウザバージョンは日本語版のみの対応となります。
 2.上記を満たすパソコン環境であっても、お客さまのパソコンのご利用状況や通信環境の 設定状況等によっては、ご利用いただけない場合がございますのでご了承ください。
 3.上記に記載の無いOS、ブラウザや、タブレット端未等をご使用されても画面表示等 ができる場合がありますが、動作保証はいたしておりませんのでご了承ください。
 4.端末等により動作・画面表示に一部制約が発生する場合があります。
 ◆Windows.Internet Explorerは、米国マイクロンフト社の登録商標です。
 ◆iPhone商標は、アイホン株式会社のライセンスに基づき使用されています。
 ◆iPhoneの情は、アイホン株式会社のライセンスに基づき使用されています。
 ◆Androidは、Google Inc.の商標または登録商標です。

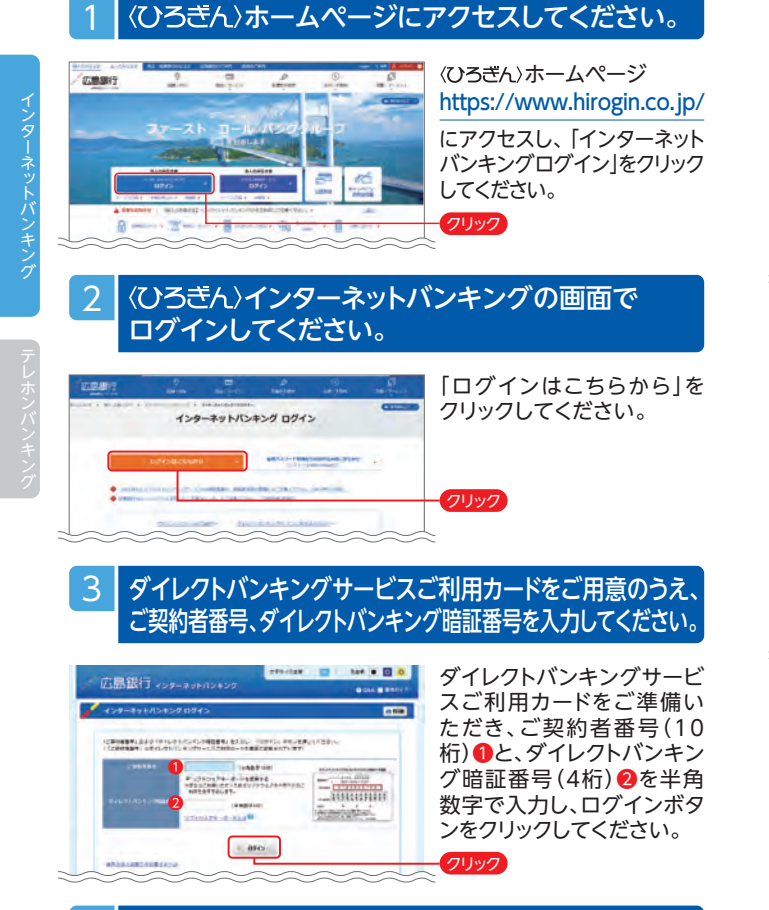

## 4 お申込みに関する重要事項をご確認ください。

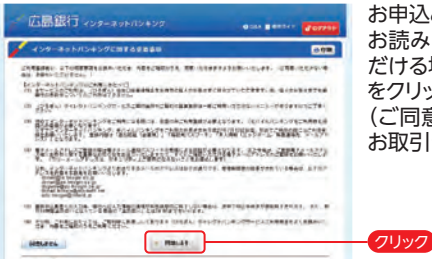

お申込みに関する重要事項を お読みいただき、ご同意いた だける場合「同意する」ボタン をクリックしてください。 (ご同意いただけない場合は お取引いただけません)

#### ※2015年7月13日以降初めてご利用になる場合には、初回のみ以下のご登録が必要となります。

#### [ご利用登録いただく内容]

・追加認証情報 ・ご本人さま情報 ・確認用パスワード ・ワンタイムパスワードのご利用選択

## 5 お取引確認番号を入力してください。

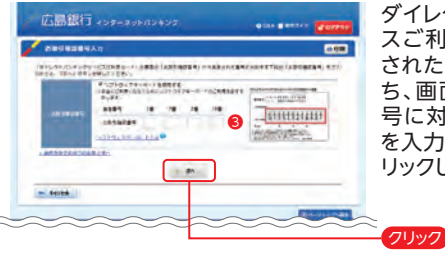

ダイレクトバンキングサービ スご利用カード裏面に記載 されたお取引確認番号のう ち、画面上のお取引確認番 号に対応する4つの数字 の入力し、「次へ」ボタンをク リックしてください。

## 6 追加認証情報(合言葉)を登録してください。

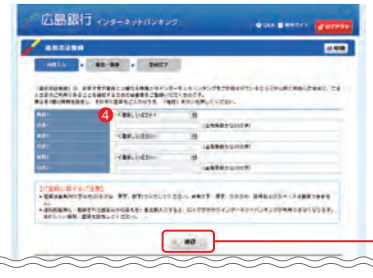

当行が用意した5つの質問 の中から任意の質問を3つ 選択いただき、回答を登録し てください。④ (全角英数ひらがな20文字 以内)

#### 追加認証登録とは

お客さまが普段とは異なる環境からインターネットバンキングをご利用されていると システム的に判断した場合に、ご本人のご利用であることを確認するための合言葉を ご登録いただくものです。

追加認証実施時に一定回数以上誤った回答を入力するとロックがかかってしまい、インターネットバンキングがご利用いただけなくなるため、忘れにくい質問を設定してください。

## 7 確認用パスワードを登録してください。

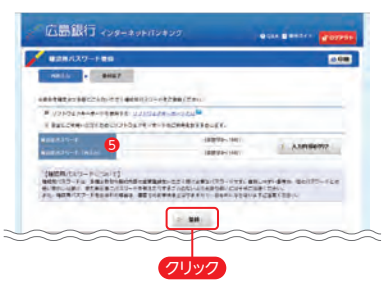

振込などのお取引を確定さ せる際や契約内容の変更の 際に使用する、確認用パスワ ード(英数字8~16桁)⑤を 入力のうえ、「登録」ボタンを クリックしてください。

※確認用パスワードを失念 された場合、書面または ホームページからお手続 きが必要となりますので ご注意ください。

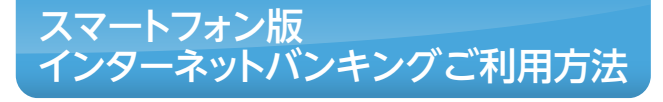

#### ご本人さま情報を登録してください。 8

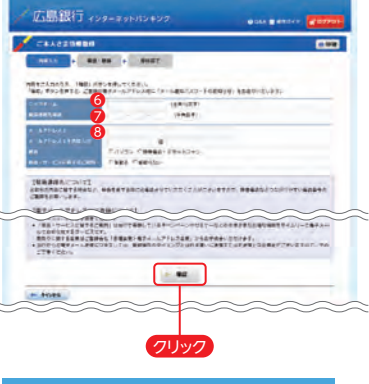

#### 「商品・サービスに関するご案内」について

当行で実施しているキャンペーンやセミナー などのお得な情報を電子メールでお知らせ するサービスです。

## (1)ニックネーム6 画面上に表示されるお名前

です。全角15文字以内で自 由に設定できます。

(2)緊急連絡先電話7 緊急時にご連絡差し上げる 電話番号です。携帯電話な ど繋がりやすい電話番号を ご登録ください。

#### (3)メールアドレス (3) お取引結果や重要なお知ら せをお送りいたしますので、 すぐにご確認いただけるメー ルアドレスをご登録ください。

※メールアドレスの登録には ご指定のアドレスあてに 送信する[メール通知パス ワード」が必要となります。

全項目について入力のうえ、 「確認|ボタンをクリックして ください。

#### ワンタイムパスワードのご利用について選択してください。 9

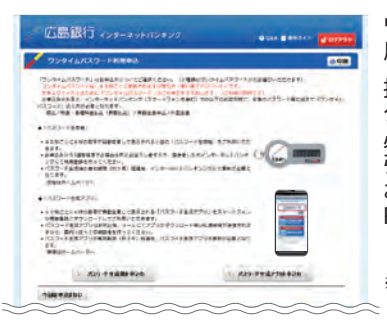

ワンタイムパスワードのご利 用について選択してください。

振込等の一部取引で、ワン タイムパスワードの利用が 必須となりますので、対象取 引をご利用される場合は、 お申込みください。詳しくは P.27~P.28をご覧ください。

※ご利用開始登録後も各種変更メニュー からお申込みいただけます。

## ご利用開始登録完了です。

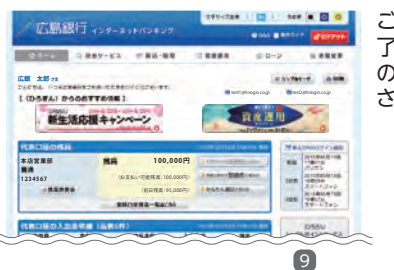

ご利用開始登録手続きが完 了いたしました。各メニュー の詳細はP.15~をご覧くだ さい。

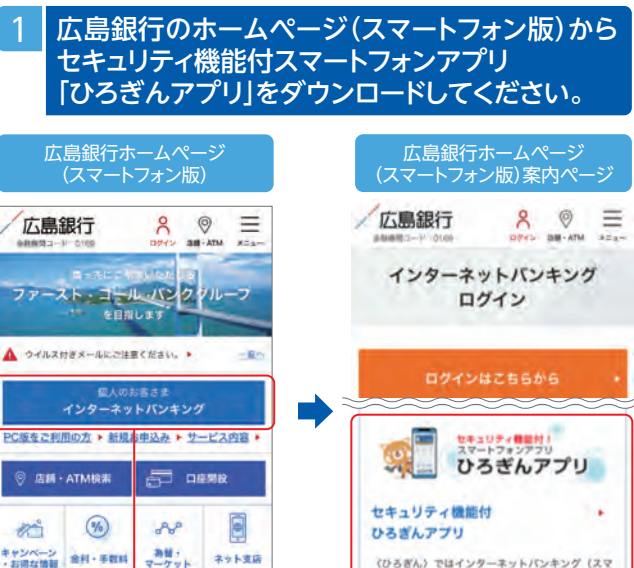

## ココをタップ ココをタップ アプリを起動してください。

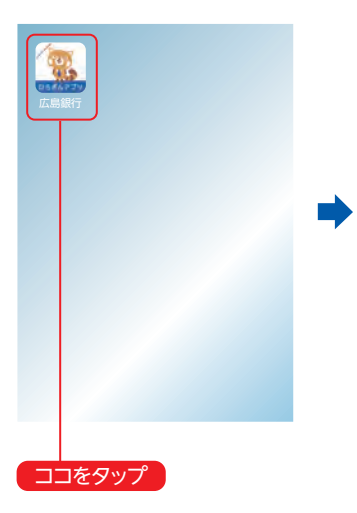

4

H

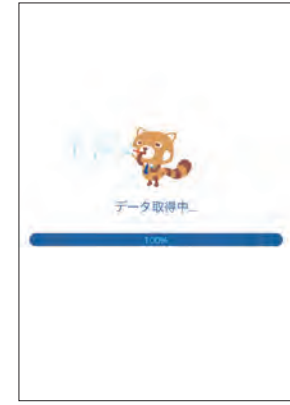

本アプリを起動すると、自動的 にセキュリティチェックが開始 されます ▶次ページへ

※掲載の画面はすべてイメージですので、実際の画面とは異なる場合があります。

# スマートフォン版 インターネットバンキ ングご利用方法

※掲載の画面はすべてイメージですので、実際の画面とは異なる場合があります。

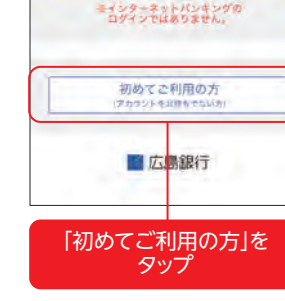

ひろぎんアプリヘようこそ

ログイン

(アカウントをお得ちの方)

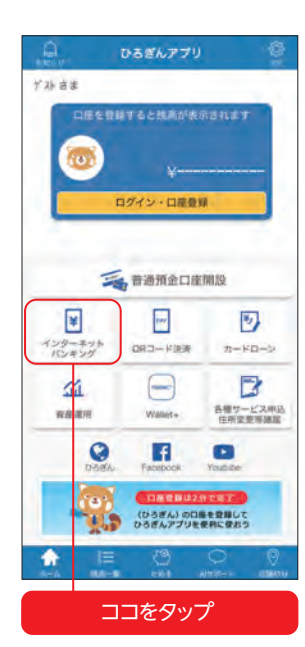

#### ひろぎんアプリ利用規定 3 ひるぎんアプリ利用規定(以下「本規定」といいま す。)は、お客さまが株式会社広島銀行(以下「当 行」といいます。)が提供するアプリケーション「 ひろぎんアプリ」(以下「本アプリ」といいます。 )を利用する場合に適用します。本アプリを利用す る場合、お客さまは本規定のほか、当行が別途定め る各関連規定等の内容を十分に理解・同意したうえ で、自らの判断と責任において本アプリを利用する ものとします。 1、本アプリの内容および利用 (1) 本アプリは、お客さまがスマートフォンに ダウンロードしたうえでこれを起動すること により、当行所定の各種手続きおよび残局等 の照会(以下、「照会機能」といいます。) ができるサービス(以下「本サービス」とい います。)を提供するためのアプリケーショ ンです. (2) 本サービスの利用対象者は、当行所定の条 件を満たすお客さまに限るものとします。た だし、順会機能のご利用については個人のお 客さまに限ります。 (a) a set in a limit a set of the set of 同意する 利用規約をご確認の上、 「同意する」をタップ iOSのみ通知許可画面が表示 されますので内容をご確認の 上、「許可」または「許可しない」 をタップしてください ひろぎんアプリの その他の機能 ·残高照会 ・AIサポート ・投資信託口座開設 ·楽天証券/SBI証券 金融商品仲介口座開設 ・店舗ATM検索 ひろぎんアプリについて 詳しくは〈ひろぎん〉ホーム ページでご確認ください。

#### インターネットバンキング(スマートフォン版)へログインして ください。「ダイレクトバンキングサービスご利用カード」を お手元にご用意のうえ、ご操作ください。 ログイン画面 取引確認番号画面 広島銀行 広島銀行 ログイン キャンセル お取引確認番号入力 「ダイレクトパンキングサービスご利用カード」の ご契約者番号 裏面の「お取引確認番号」から指定された番号に対 応する下段の「お取引確認番号」をご入力のうえ、 「次へ」ボタンを押してください。 8番 6番 7番 ダイレクトパンキング調証番号 > ログイン 9 đ 3 操作方法でお困りのお客さまへに 0 4 5 ■システムメンテナンス 毎週日曜日 0:00 ~ 6:00 上記以外にも臨時のメンテナンスを実施することが あります. 2 6 8 詳しくはホームページでご確認ください。 ■お客さまへ安全にご利用いただくために クリア 1文字削除 7 ウィルス対策ソフトでウィルスチェックを行っ たうえでご利用いただくことをおすすめしま 9。 ダイレクトパンギング障証番号やお取引確認番号のお取引確認番号の入力時には、ソフトウェアキーボードを利用して安全に入力してください。 使い捨てパスワード「ワンタイムパスワード」 次へ ※残高照会等、照会メニューのみご利用 の場合は表示されません。(初回のご利 用開始登録時や、各種登録内容の更新 が必要な場合は、ログイン時に入力画 面が表示されます) 広島銀行 ロッアウト X=1-インターネットバンキング かんたんログイン ホーム についてはP.13へ 広銀 太郎さま こんにちは。 いつも広島銀行をご利用いただきあり がとうございます。 インターネットバンキング (ひろぎん) からのおすすめ情報 かんたんログインとは 新生活応援キャンペーン ひろぎんアプリからインターネットバ ンキングにログインする際にスマート 資産運用 フォン端末の生体認証機能を利用す ることによって「契約者番号」・「暗証 〇代表口座の残高 番号|が入力不要となる機能です。 2015年05月14日 14時36分 現在 (「契約者番号」・「暗証番号」以外の 太庆堂堂部 普通 7701251 1234567 認証は引続き必要となります) 1.000.000円 1.000.000円

1,000,000円

1番

12

# スマートフォン版 インターネットバンキ ングご利用方法 かんたんログイン

※掲載の画面はすべてイメージですので、実際の画面とは異なる場合があります。

#### 【登録方法】 ひろぎんアプリを起動後、「設定」>「かんたんログ イン設定 をタップ ひろぎんアプリ 設定 ゲストさま アカウント設定 ログイン設定 5 8 バスコード設定 3 かんたんログイン設定 ログイン・口座登録 インターネットバンキング #82 > アプリ設定 潮知時世 **三** 普通預金口座開設 このアプリについて ¥ nup. 6 アプリの紹介 5 インターネット バンキング QR口—F決済 7-10-2 利田規定 5 R 1 (minin プライバシーポリシー 5 ライヤンス体部 タップ後に機能紹介画面が表示されます。 [登録する]をタップして2.へ進んで ココをタップ ご契約者番号」 生体認証を行ってく [暗証番号]を入力 ださい。これで登録 し「登録」をタップ は完了となります。 く ※8 インターネットバンキング (未設定) トインターネットバンキング 未設定 かんたんログイン設定 かんたんログイン設定 (奇録) (發録) かんたんログイン設定に必要なインターネット かんたんログイン設定に必要なインターネット パンキングのログイン情報を入力してください。 パンキングのログイン情報を入力してください。 かんたんログインとは? ご契約者借号 入力 1234567890 "ひろぎんアブリ"でTouch IDを ダイレクトバンキング暗証番号 使用 入力 .... 生体認証してください . キャンセル 【登録に関するご注意】 「骨鉄」ボタンを押下後、指紋/前回証を行いま 登録」ボタンを押下後、南欧/面高証を行いま す。 認証に複数回失敗された場合、職末の生体認 す。 課証に複数回失敗された場合、端末の生体調 証機能がロックされるためご注意ください。 証機能がロックされるためご注意ください。 發錢 【利用に関するご注意】 ココをタップ

登録後は、ホーム画面のインターネットバンキングをタップし生体認証を行うと ログインいただけます。

13

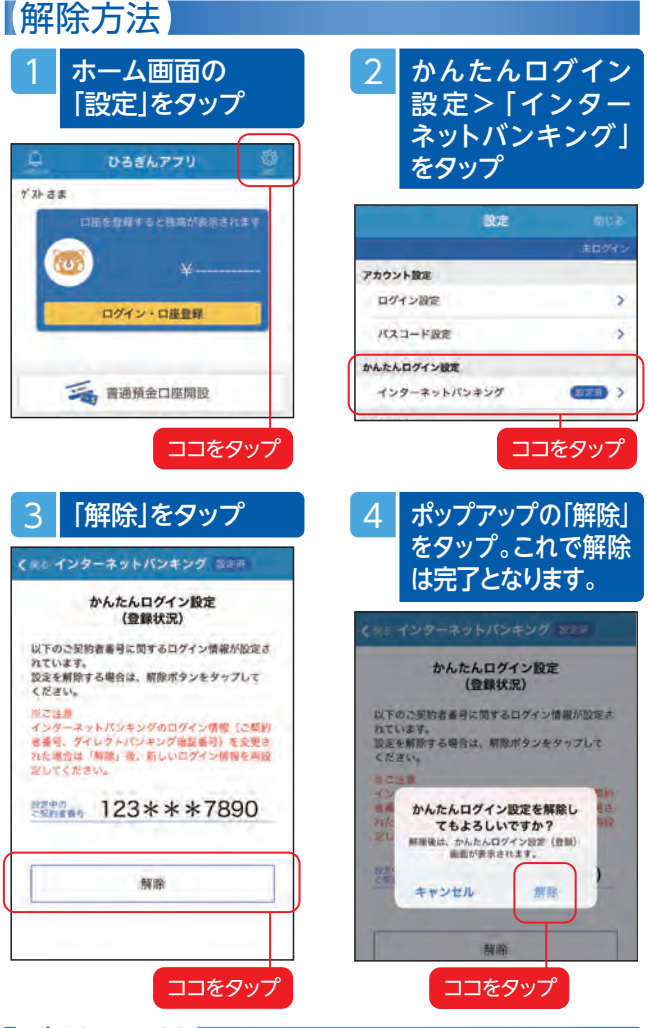

## 【ご利用環境】

(2020年12月7日現在)

 iOS…OSが12.0以上で「指紋/顔認証」機能が搭載されている端末 Android…OSが7.0以上でOSがサポートする「指紋認証」機能が搭載 されている端末(顔/虹彩認証等の端末ではご利用いただけません) ※あらかじめ端末の生体認証設定が必要です。 ※最新のご利用環境はホームページにてご確認ください。

#### ご注意

インターネットバンキングのログイン情報(ご契約者番号・暗証番号)を変更された場合は、 登録を解除後、新しいログイン情報をご登録ください。 以下の場合「かんたんログイン設定」が解除され、再設定が必要となりますのでご注意ください。 ・ひろぎんアプリをログアウトした場合 ・端末の生体認証設定を無効にした場合 ・端末の生体認証情報を追加・変更した場合 ・端末の生体認証機能がロックされた場合

インターネットバンキング画面

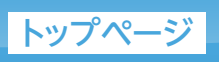

※掲載の画面はすべてイメージですので、実際の画面とは異なる場合があります。

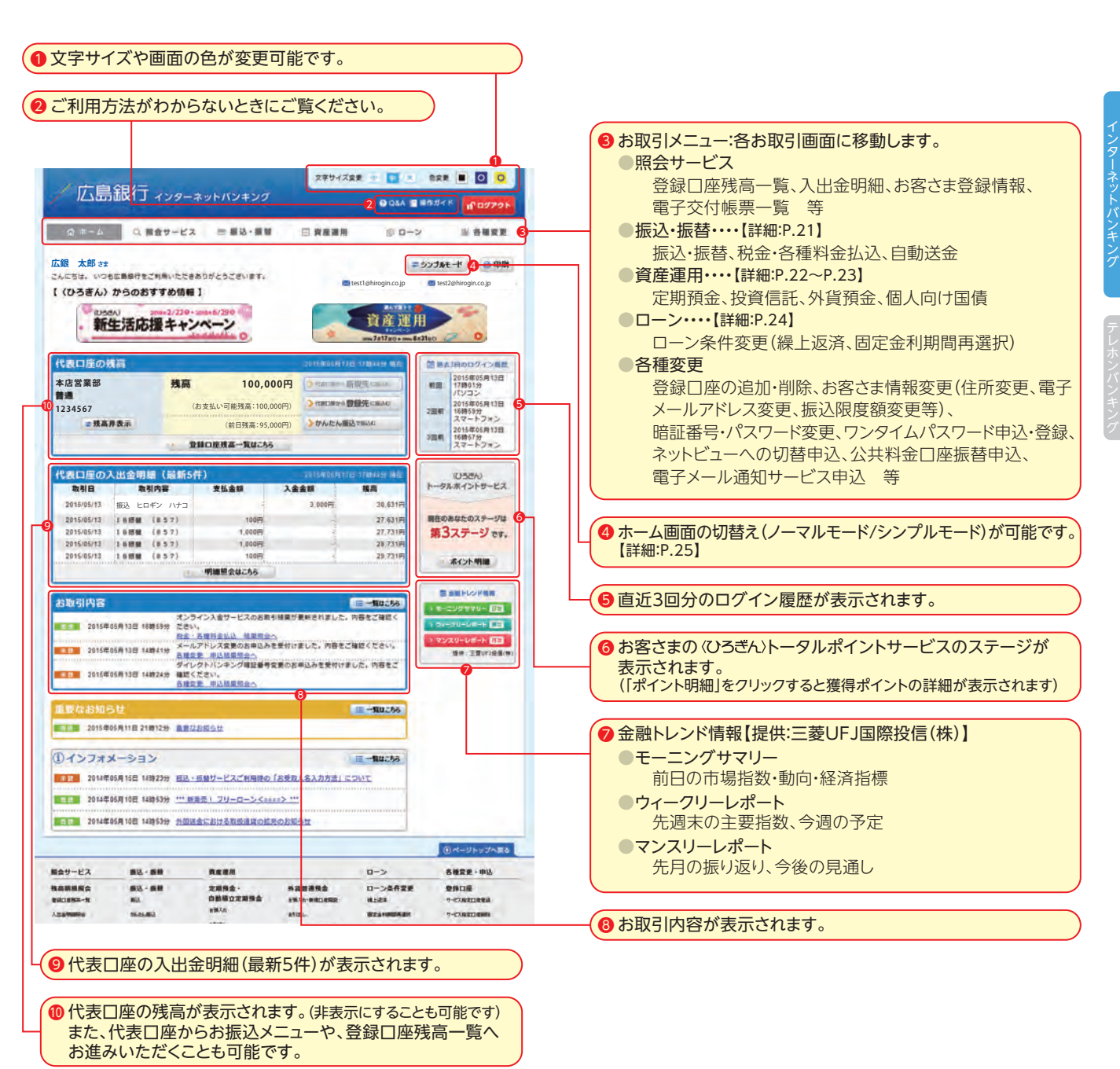

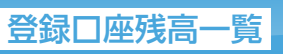

※掲載の画面はすべてイメージですので、実際の画面とは異なる場合があります。

代表口座およびご登録いただいたサービス指定口座の残高一覧を ご確認いただけます。

(「ホーム画面>代表口座の残高>登録口座残高一覧はこちら」、または「照会サ ービス>登録口座残高一覧」よりお進みください)

9 Q8A # ##### # 07791

広島銀行 ィンターネットバンキング

| F) |  |
|----|--|
|    |  |
| た  |  |
| ン  |  |
| 11 |  |

投資價格

木肉

| Б.  |  |  |
|-----|--|--|
|     |  |  |
|     |  |  |
| /   |  |  |
| w   |  |  |
|     |  |  |
|     |  |  |
|     |  |  |
|     |  |  |
|     |  |  |
|     |  |  |
|     |  |  |
| - 2 |  |  |
|     |  |  |
|     |  |  |
|     |  |  |
| _   |  |  |
|     |  |  |
|     |  |  |
|     |  |  |
|     |  |  |
|     |  |  |
|     |  |  |
|     |  |  |
|     |  |  |
|     |  |  |
|     |  |  |
|     |  |  |
|     |  |  |
|     |  |  |
|     |  |  |
|     |  |  |
|     |  |  |
|     |  |  |
|     |  |  |
|     |  |  |
|     |  |  |
|     |  |  |
|     |  |  |
|     |  |  |
|     |  |  |

|                                                                                                    | 主法自一直                         |                    |                    |                  |                             |               | 0                        |
|----------------------------------------------------------------------------------------------------|-------------------------------|--------------------|--------------------|------------------|-----------------------------|---------------|--------------------------|
| RHORZS                                                                                                    | の残篤を表示しています                   | r, spaint,         | 各明線ページでご           | 確認ください。          |                             |               |                          |
| ) 普通預分                                                                                                    | 金・貯蓄預金                        |                    |                    |                  |                             |               |                          |
| 新校 新校                                                                                                    |                               |                    |                    |                  |                             | 2015年 5,      | 月13日17時44分3              |
|                                                                                                    |                               | 196                | 9 1168.8           |                  | 89                          | 9.0           |                          |
| 84                                                                                                    | 本店                            | 123450             | 17 ED#>91          | 10 P             | FEa-                        | 123,456,789円  | 入出金明細                    |
| 妙麗                                                                                                    | 世日市ニュータウン支                    | 唐 123456           | け ヒロギンタ            | D2 7.9           | bピュ−                        | 1,234,567円    | 入出金明編                    |
| カードローン                                                                                                    | 銀山町                           | 123456             | 57 ヒロギンタ           | 22               | -                           | 200,000円      | 入出金明闢                    |
| ) 円貨定                                                                                                    | 明預金                           |                    |                    |                  |                             |               |                          |
| MA SIL                                                                                                    | プレミアム・プラス囲入                   |                    |                    |                  |                             | 2015年 5,      | 月13日17時44分3              |
|                                                                                                    | 2時                            | 118.6              | -                  |                  | H N                         | NH.           |                          |
| 正期.                                                                                                    | <b>#.0</b>                    | 123456             | 7 七日年ンタ            | 99 .             | 18                          | 1,000,000円    | 2.00934                  |
| 積立定時                                                                                                    | 銀山町                           | 12345              | け ヒロギンタ            | עיק לים          | NEL-                        | 2,000,000円    | 32,009/310               |
| 定期                                                                                                    | *#                            | 123450             | 7 ヒロギンタ            | DO 7637          | な・プラス                       | 1.000.000円    | 32.009100                |
|                                                                                                    | 10.0                          |                    |                    |                  |                             |               |                          |
| )外貨售;                                                                                                    | <b>●預金</b>                    |                    |                    |                  |                             |               |                          |
| 用人 引出                                                                                                    |                               |                    |                    |                  |                             | 2015年 5,      | 月13日17時44分3              |
| 110                                                                                                    | 3.81                          | 口原酬利               | LIEAN              | 189              | No.                         | 門盲菌异論         |                          |
| 米ドル普通                                                                                                    | 大手町                           | 1234567            | とロギンタロウ            | ネットビュー           | 10,000 × F                  | 1,000.00      | 10円 入出金明                 |
| ユーロ普通                                                                                                    | 銀山町                           | 1234567            | ヒロギンタロウ            | ネットビュー           | 10,000                      | 1,000,00      | 10円 入出金明                 |
|                                                                                                    | 明預金                           |                    |                    |                  |                             |               |                          |
| )外貨定                                                                                                    | ndat-kma                      |                    |                    |                  |                             | 2015年 5,      | 月13日17時44分3              |
| ○ 外貨定日<br>日入 51년                                                                                                    | PATER Lanes                   |                    | 0.028              |                  | NG.                         | 行行的原始         |                          |
| 分貨定日<br>日入 51년<br>1111                                                                                                    | 241                           | 日間間可               |                    |                  |                             |               |                          |
| 分貨定<br>開入 Size<br>・・・・・<br>・・・・・・・・・・・・・・・・・・・・・・・・・・・                                                                                                    | たい。<br>世日市ニュータウン<br>サネ        | 1234567            | ビロギンタロウ            | ネットビュー           | 1,000,000 M F               | JL 100,000.00 | Concerned and the second |
| <ul> <li>外貨定</li> <li>(1)</li> <li>(1)</li></ul> | 世日市ニュータウン<br>支店<br>銀山町        | 1234567<br>1234567 | ヒロギンタロウ<br>ヒロギンタロウ | ネットビュー<br>ネットビュー | 1,000,000 # F               | 100,000.00    | 10FF 2.0090              |
| ○ 外貨定日<br>開入 51년<br>1111<br>※下ル車和<br>ユーロ車利<br>○ 公共停                                                                                                    | 245<br>世日市ニュータウン<br>支店<br>銀山町 | 1234567<br>1234567 | ヒロギンタロウ<br>ヒロギンタロウ | ネットビュー<br>ネットビュー | 1,000,000 m F               | xL 100.000.00 | 1017 279934              |
| <ul> <li>今日定日</li> <li>日入 日</li> <li>日本</li> <li>日本</li> <li>日本</li> <li>日本</li> <li>日本</li> <li>日本</li> <li>日本</li> <li>日本</li> </ul>                                                                                                    | たい<br>世日市<br>支査<br>銀山町        | 1234567<br>1234567 | ビロギンタロウ<br>ヒロギンタロウ | 7912-<br>7912-   | 1,000,000 # F<br>10,000 I - | 100,000,01    | 2015年 5月 12日             |
| <ul> <li>外貨定</li> <li>第11</li> <li>※ドル車系</li> <li>ユーロ車系</li> <li>公共債</li> <li>職入 完約</li> </ul>                                                                                                    | 水町<br>世日市士ニータウフン<br>支査<br>銀山町 | 1234567<br>1234567 | ED#>907<br>ED#>907 | ネットビュー<br>ネットビュー | 1,000.000 # F<br>10,000     | xL 108,009,04 | 2015年 5月 12日 3           |

#### 1234567 とロギンタロウ 1.000.000円 1.000.000 00米ドル 1.000.000 ドル

・標準単に「ネットビュー」とある口座はインターネット専用口座(新連絡取引)です。狭金連絡及び残会証券等は執行しません。

17

## ● 普通預金・貯蓄預金

#### ●振込·振替

振込・振替画面へお進みいただけます。

#### 入出金明細

普通預金、貯蓄預金、カードローン口座の入出金明細をご確認いた だけます。

※2018年9月以降で最長120ヶ月前までご確認いただけます ※120ヶ月以内であっても一度に1,000明細を超える場合は照会できません。

## 2 円貨定期預金

#### ●預入·引出

円貨定期預金の預入、引出画面へお進みいただけます。(ただし、イ ンターネットバンキングでは解約できない定期預金があります)

#### ●プレミアム・プラス預入

満期日繰上特約付定期預金[プレミアム・プラス]の作成画面へお 進みいただけます。

#### 定期明細

円貨定期預金の保有明細をご確認いただけます。

## 3 外貨普通預金

#### ●預入·引出

外貨普通預金の預入・引出画面へお進みいただけます。

#### 入出金明細

外貨普通預金の入出金明細を最長15ヶ月前までご確認いただけます。 ※15ヶ月以内であっても1.000明細を超える場合は照会できません。

## 4 外貨定期預金

#### ●預入·引出

外貨定期預金の預入・引出画面へお進みいただけます。

#### ●ハイグレード預入

円高リスク低減型外貨定期預金(募集形式)「ハイグレード」の預入 画面へお進みいただけます。

#### 定期明細

外貨定期預金の保有明細をご確認いただけます。

## **5**公共債

●購入·売却

個人向け国債の購入・売却画面へお進みいただけます。

●明細照会

公共債の保有明細をご確認いただけます。

## 6 投資信託

## 投資信託取引

投資信託取引画面へお進みいただけます。

# インターネット投資信託取引画面詳細

#### ※掲載の画面はすべてイメージですので、実際の画面とは異なる場合があります。

|                                                                                                    | ● お取引<br>投資信託のお取引(購入・売却)や注文内容のご照会ができます。                                 |
|----------------------------------------------------------------------------------------------------|-------------------------------------------------------------------------|
| 広島銀行 ィンター・ネットバンキング 3 Gallutares eas. また<br>1 2 3 Gallutares eas. また<br>金 接合トップ こ お取引 ビ 和立役信 Q 技業管理 译 各種手続                                                                                                    | ●積立投信     積立投資信託契約の新規申込や変更・廃止ができます。                                     |
| 取扱商品一覧     両面No.: D01-10     たまさま     広策 大部さま     広策 大部さま     江田福町 00010-01234567                                                                                                    | ●資産管理<br>保有ファンドの残高・取引履歴のご照会ができます。                                       |
|                                                                                                    | ④ 各種手続<br>お取引に関する報告書(取引報告書、取引残高報告書[トータル<br>リターン通知含む]等)が閲覧できます。          |
| ○         ○         ○         ○         ○         ○         ○         ○         ○         ○         ○         ○         ○         ○         ○         ○         ○         ○         ○         ○         ○         ○         ○         ○         ○         ○         ○         ○         ○         ○         ○         ○         ○         ○         ○         ○         ○         ○         ○         ○         ○         ○         ○         ○         ○         ○         ○         ○         ○         ○         ○         ○         ○         ○         ○         ○         ○         ○         ○         ○         ○         ○         ○         ○         ○         ○         ○         ○         ○         ○         ○         ○         ○         ○         ○         ○         ○         ○         ○         ○         ○         ○         ○         ○         ○         ○         ○         ○         ○         ○         ○         ○         ○         ○         ○         ○         ○         ○         ○         ○         ○         ○         ○         ○         ○         ○         ○ | ⑤ホーム<br>お取引を終了する場合に押してください。(インターネットバンキング<br>ホームに戻ります)                   |
|                                                                                                    | ⑤ ランキング情報<br>当行取扱ファンドの「販売件数」、「シャープレシオ」、「収益率」の<br>順位が確認できます。             |
| ダイウE主要者ファンド(場所分配型)         型内格併型         大和証券会付留注意(         10.227           ・・・・・・・・・・・・・・・・・・・・・・・・・・・・・・・・・・・・                                                                                                    | <b>⑦ ファンド情報</b><br>運用中の投資信託の「特徴」や「運用実績」、「チャート」、「月報」、 「マーケット情報」等が閲覧できます。 |
| <ul> <li>お勧めのファンド探し<br/>あなたの投資スタイルに合わせた<br/>お勧めファンドを提案します。</li> </ul>                                                                                                    | ⑧取扱商品一覧<br>取扱中の投資信託を「ファンド名・運用会社名」や「カテゴリー」から<br>検索できます。                  |
| ●当日取扱い締切時間 平日15:00 ()                                                                                                    | 土・日・祝休日および平日15:00以降)<br>受付分は翌営業日扱いとなります。)                               |

## [投資信託]電子交付サービスとは・・・

インターネット投資信託メニューで投資信託取引に係る各種報告書を いつでも閲覧できるサービスです。

※投資信託以外の書類に関する電子交付サービスはP.25をご覧ください。

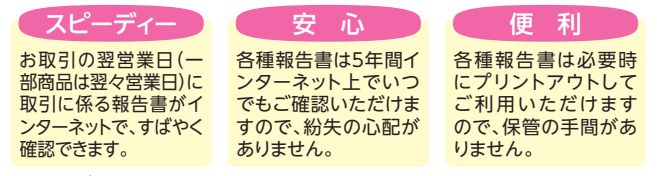

- ・本サービスの対象となる報告書は「取引報告書」「取引残高報告書(トータルリ ターン通知含む)」「分配金・償還金(支払通知書)兼再投資報告書」「特定口座源 泉徴収・還付明細書」「運用報告書」「特定口座年間取引報告書」となります。
- ・本サービスをお申込みの場合、ご登録日以降、外国投資信託を除き、投資信託 に係る上記の報告書は、インターネットバンキング投資信託メニューで電子交 付されます。(郵送では交付されません)
- ・本サービスのご利用には、インターネットバンキングが利用できる環境が必要となります。

#### [[投資信託]電子交付サービス」はインターネットバンキング投資信 託画面から、らくらく申込み

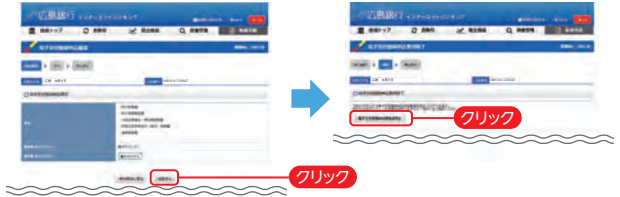

- ・銀行営業日の17時30分までの変更登録は当日申込扱いとなり、銀行営業 日の18時以降もしくは非営業日の変更登録は予約申込扱い(翌営業日反 映)となります。
- ・電子交付登録申込み状況が予約中の場合のみ、変更登録の取消しが可能
   です。(申込受付後の変更取消しはできません)
- ・報告書の電子交付サービスの停止をご希望の場合は、書面でのお手続きが 必要となります。

٠

 $\star$ 

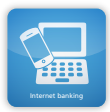

## インターネットバンキング サービス内容のご案内

## 1 振込

**\*** 

#### 広島銀行の本支店および他行の国内本支店あての電信扱いのお振込ができます。 ●振込方法

|      | 限度額(最高)      | 備考                 |
|------|--------------|--------------------|
| 都度指定 | 100万円~500万円* | お取引の都度、振込先を指定できます。 |
| 事前登録 | 500万円        | 事前に振込先の登録が必要です。    |

※ワンタイムパスワードの利用登録後、振込限度額変更のお申込みをいただければ、500万円 まで引き上げが可能です。(ワンタイムパスワードについてはP.27~P.28をご確認ください) 限度額の引き上げは翌銀行営業日の反映となります。

- ●限度額は、1日あたりおよび、1回あたりの最高金額です。1日あたりの限度額は スマートフォン版と合算になります。
- ●また都度指定振込限度額は、税金・各種料金払込み〈Pay-easy(ペイジー)〉(民間 払込)と合算となります。
- ●平日15:00以降および土・日・祝休日における当日扱い振込の留意点 ・振込先の金融機関や受取人の都合により当日扱いの振込ができない場合があります。
  ・振込口座名義の照会ができない場合は、原則他行宛の当日扱いの振込がご利用できません。

・振込先の内容が誤っている場合、振込資金の返金および電子メールでのご連絡 は原則翌銀行営業日となります。

●30銀行営業日先までの予約振込ができます。

#### ●振込手数料(消費税込)

#### 2023年2月2日現在

4

|       | 当行自店あて | 当行本支店あて | 他行あて |
|-------|--------|---------|------|
| 3万円未満 | 0円     | 0円      | 121円 |
| 3万円以上 | 0円     | 0円      | 165円 |

#### ●振込明細票・領収書は、発行いたしません。

※振込明細票は一切発行いたしておりませんので、振込明細票が必要なお取引につきましては、 窓口、ATMにてお取引いただきますようお願いします。

#### ●予約扱いのお振込の取消ができます。

- ※取消可能なお取引は、振込指定日の7:00までとなります。
- ※インターネットバンキングでの受付分に限ります。
- ※振込の組戻が必要な場合は、テレホンバンキングへご連絡ください。

## 2 振替

#### あらかじめご登録いただいた当行の本支店にあるご本人名義口座間の お振替ができます。

- ●対象□座は、普通預金・貯蓄預金・カードローンです。
- ●限度額は、500万円以内(1日あたりおよび、1回あたり)でかつ、当行へお届けいただいた事前登録振込の上限額と同額となります。1日あたりの限度額はスマートフォン版と合算になります。
- ●30銀行営業日先までの予約振替ができます。
- ●予約扱いのお振替の取消ができます。
  - ※取消可能なお取引は、振替指定日の7:00までとなります。 ※インターネットバンキングでの受付分に限ります。

## 3 残高·入出金明細照会

#### あらかじめご登録いただいた当行のご本人名義口座の残高照会と入出金 明細照会ができます。

- ●対象口座は、普通預金、貯蓄預金、カードローン、円貨定期預金、外貨普通預金、 外貨定期預金、公共債、投資信託です。
- ●前営業日の残高と当日照会時点の残高が照会できます。
- ●普通預金、貯蓄預金、カードローン口座の入出金明細は2018年9月以降で最長 120ヶ月前までご確認いただけます。
- ※120ヶ月以内であっても一度に1,000明細を超える場合は照会できません。

#### ◆ワンタイムパスワードの利用が必要な取引(詳しくはP.27~P.28をご確認ください) ★インターネットバンキング(スマートフォン版)でご利用いただけるサービス

## 4 自動送金サービスのお申込み

月々決まった送金先に、ご指定の預金口座から自動的に送金処理する サービスのお申込みができます。

- ●代表□座の普通預金□座からお客さまご指定の振込先(普通・当座・貯蓄□座) へ自動送金のお申込みができます。
- ●インターネットバンキングよりお申込みいただいた自動送金サービスの解約および契約内容の照会ができます。
- ●新規申込および解約の期限は、送金日の2銀行営業日前までとなります。

## 5 円貨定期預金のお取引

#### あらかじめご登録いただいたご本人名義の総合口座定期預金と通帳 式定期預金への預入、解約、明細照会ができます。

#### 【お取引いただける定期預金商品】

- ●預入/スーパー定期(スーパー定期300)、マイバースデイ定期預金
- ●解約/スーパー定期(スーパー定期300)、マイバースデイ定期預金、期日指定定 期預金、自由満期定期預金、年金定期預金ナイスライフ、変動金利型定期預金
- ●明細照会/スーパー定期(スーパー定期300)、マイパースデイ定期預金、期日指定定期 預金、自由満期定期、年金定期預金ナイスライフ、変動金利型定期預金、大口定期 預金、悠悠定期、退職金専用定期預金、特別金利優遇定期預金、株主優待定期預金 ※証書式定期預金の預入、解約はお取扱いできません。

#### 【お預入れについて】

- ●預入金額は1明細1万円以上1,000万円以下となります。
- ●満期時の取扱いは、「自動継続」となり「元金成長型」「利息受取型」からお選びいただけます。
- ●24時間※当日扱いのお取引になります。

※ただし、土曜日19時から日曜日7時は予約扱いとなり、日曜日に指定の口座へ入金となります。 【ご解約について】

- ●解約金額は1明細の元金が1,000万円以下となります。
- ●解約は明細単位でのお支払いとなり、一部支払いはお取扱いできません。また、□座 自体の解約はできません。

※解約金額の上限は変更する場合がございます。詳しくはホームページでご確認ください。

## 6 自動積立定期預金のお取引 ★

#### 自動積立定期預金の新規口座開設、追加預入、一部支払、残高・明細 照会、契約内容変更ができます。

- ●商品名/自動積立定期預金(シングル型)
- ●自動積立定期預金の新規口座開設は、無通帳方式のインターネット専用口座 「Net-View(ネットビュー)」となります。
- ●契約期間は6ヶ月以上5年以内となります。
- ●店頭で開設した自動積立定期預金□座は、サービス指定□座として登録いただ くことで追加預入、一部支払ができます。

#### [金融商品のお取引にあたって]

⑦~⑩をお申込みいただく場合は、「投資に関するお考え等」について、ご申告が 必要となります。(「投資に関するお考え等」は、お取引メニューの「各種変更」 よりご登録・ご変更いただけます)

## 〈ひろぎん〉満期日繰上特約付定期預金 「プレミアム・プラス」のお取引

#### (USぎん)満期日繰上特約付定期預金「プレミアム・プラス」の預入、残高・ 明細照会ができます。

●取扱商品/〈ひろきん〉満期日繰上特約付定期預金「プレミアム・プラス」

- ●当行の判断により満期日を繰上げることができる特約を付けることにより、通常の同期間の定期預金に比べて高い金利を設定する商品です。
- ●募集式につき、募集の都度定める預入日に預入を行います。
- ●お申込みは募集開始日の9:00から募集最終日の14:30まで可能です。
- ●預入資金の引落は、平日8:00~15:00(募集開始日は9:00~15:00、募集最終日は8:00~14:30)はお受付時点、それ以外の時間帯は「予約扱い」として翌銀行営業日のお取扱いとなります。

●預入条件の変更・中途解約はお取扱いできません。

- ●インターネットバンキングの「プレミアム・プラス」専用□座(通帳不発行)を新たに 開設します。(〈ひろさん〉ダイレクトバンキングサービス申込代表□座に帰属する 定期預金となります)
- ●お預入れの際は、契約締結前交付書面の内容をご確認ください。契約締結前交付書面は画面上にて閲覧またはダウンロードできます。

## 8 投資信託のお取引

#### あらかじめご登録いただいたご本人名義の投資信託口座において、投資 信託の注文、残高・取引履歴照会等ができます。

- ●当日扱いのご注文は、平日15:00までに受付したものに限ります。(一部商品は 異なります)
- ●ご購入の際は各ファンドの投資信託説明書(交付目論見書)の内容をご確認ください。目論見書は、画面上にて閲覧またはダウンロードできます。
- ●投資信託取引のご利用は、事前に「投資信託口座」を開設の上、「投資信託口座」 および「投資信託指定預金口座」をサービス指定口座として登録することが必要 です。「投資信託口座」の開設は窓口、カープ支店(窓口では申込不可)、ひろぎん アプリでお手続き可能です。
- ●約定日が海外休業日の場合、お取引できませんのでご注意ください。

## 9 外貨預金のお取引

#### 外貨預金口座の新規開設、預入、解約、残高・明細照会ができます。

- ●取扱通貨/米ドル、ユーロ、豪ドル、英ポンド、ニュージーランドドル
- ●取扱商品/外貨普通預金、外貨定期預金(外貨リレー定期預金「ビッグバン」、円高リスク低減型外貨定期預金(募集形式)「ハイグレード」)
- ●外貨預金にお預入れの際は、契約締結前交付書面の内容をご確認ください。契約締結前交付書面は画面上にて閲覧またはダウンロードできます。
- ●証書式外貨定期預金はお取扱いできません。
- ●取消可能なお取引は預入日10:00までに受付したものに限ります。
- ●外貨預金取引のご利用は、口座開設を除き事前に「外貨預金口座」をサービス指定口座として登録することが必要です。
- ●インターネットバンキングで新規に外貨預金口座開設する場合は、無通帳方式の インターネット専用口座「Net-View(ネットビュー)」となります。

## 10 個人向け国債のお取引

#### あらかじめご登録いただいたご本人名義の公共債口座において、個人向け 国債の購入、売却、残高・明細照会ができます。(保有明細照会は個人向け 国債以外の公共債も可能です)

- ●取扱商品/個人向け国債「変動金利型10年満期」、「固定金利型5年満期」、「固定金利型3年満期」
- ●個人向け国債をご購入の際は、契約締結前交付書面の内容をご確認ください。 契約締結前交付書面は画面上にて閲覧またはダウンロードできます。
- ●個人向け国債取引のご利用は、事前に窓口にて「公共債口座」を開設(ご購入を 伴います)の上、「公共債口座」および「公共債指定預金口座」をサービス指定口座 として登録することが必要です。

## |1 税金・各種料金払込み 〈Pay-easy (ペイジー)〉 ◆★

#### 当行所定の収納機関に対する各種料金を払込むことができます。

- ●オンライン方式(請求書・納付書を用いた払込方法)および情報リンク方式(収納機関ホームページと連動した払込方法)がご利用いただけます。
- ※払込書による払込みの場合は(Pay-easy)マークのある払込書が対象と なります。尚、マークがあっても当行ではお取扱いができないものがあ ります。ご利用可能な収納機関は、ホームページにてご確認ください。

\*本サービスで払込みした税金、各種料金の領収書等については発行す ることができません。

- ※本サービスのお取引結果については、「払込結果照会」にてご確認ください。
- ※全て「当日扱い」のお取引となります。また、このお取引の受付時間によっ ては、インターネットバンキングでお受付した他のお取引よりも、取引 処理が優先されることがございます。

※払込書の場合は上の 〈Pay-easy〉マークの あるものが対象となり ます。

 $\star$ 

※民間払込のご利用限度額は、1日あたりの都度指定振込限度額と合算と なります。

## 12 取引状況·結果照会

#### インターネットバンキングで行った取引の状況・結果照会ができます。

- ●過去、約3ヶ月間(受付日基準)に行った各種取引の状況および結果をご確認いただけます。 ※予約扱いにて受付したお取引については、翌銀行営業日もしくは取引指定日に順次取引処理を行います。尚、お取引の受付件数によっては、取引処理終了までにお時間がかかること
- がございますのであらかじめご了承ください。 ※「予約扱い」となるお取引(投資信託取引は除く)については、受付時点ではなく、取引指定日 のお取引処理時点で、資金の引落しを致しますので、その時点で残高が不足する場合には、 お取引は不成立となります。受付の終了後にATMでの現金お引出しを行う場合や取引 指定日に公共料金やカードご利用代金等の各種口座自動引落がある場合には、口座残高に ご注意ください。

## 13 公共料金口座振替のお申込み

NHK・電気・電話・ガス・水道ご利用料金の口座振替のご契約をお申込みいただけます。 ※お取扱いできる収納機関は、当行の所定の先となります。

※契約者がご本人名義の場合のみお取扱い可能です。

## 14 住所変更のお届け

\*

#### あらかじめご登録いただいた口座の住所変更のお届けを承ります。

※当座勘定、ご融資(カードローン、バリューワンを除く)、保証取引、マル優、マル特、マル財、外為、 投資信託、公共債、教育資金贈与預金等をご利用いただいている場合は、お取扱いできません のでお取引店へお申出ください。(住所変更の反映は原則3銀行営業日後となります)

## 15 ローン条件変更

#### 当行所定の住宅ローンの固定金利期間再選択・一部繰上返済、当行所定の証書 貸付型無担保ローンの一部または全額繰上返済について、お取扱いができます。

- ●繰上返済の申込受付期間は、前回約定返済日の翌銀行営業日~次回約定返済日 (処理予定日)の2銀行営業日前までとなります。(処理日は約定返済日となります)
- ●固定金利期間再選択の申込受付期間は、固定金利期間終了月の前月約定返済日の 翌銀行営業日~固定金利期間再選択日の2銀行営業日前までとなります。ただし、約 定返済日が7日の場合は、固定金利期間終了月の前月の10日以降、固定金利期間 再選択日の2銀行営業日前までとなります。
- ●「住宅ローン一部繰上返済シミュレーション・申込み」、「無担保ローン(証書貸付のみ)一部 繰上返済シミュレーション・申込み」の取扱いは、①ローン条件変更の申込時に返済回数が 14回以上、②1回あたりの繰上金額(元金部分)が50万円以上、③短縮後の返済回数が 12回以上、④一部繰上返済後の残高が10,000円以上である場合に限ります。
- ●「住宅ローン固定金利期間再選択シミュレーション・申込み」の取扱いは、当月に住宅ローン の一部繰上返済を行った場合、翌月(または一部繰上返済後の初回のボーナス返済が終了 するまで)の固定金利期間再選択はインターネットバンキングではできません。 インターネットバンキングなら取扱手数料無料

| 【取扱手数料】(消費  | 費税込)               |         |         | 2023年2月2日現在    |  |  |
|-------------|--------------------|---------|---------|----------------|--|--|
| 取扱商品および項目   |                    |         | 店頭受付    | インターネットバンキング受付 |  |  |
| 0 ±         | 固定金利期間再選択          |         | 5,500円  |                |  |  |
| 住宅          | —部繰上返済             | 固定金利期間中 | 55,000円 |                |  |  |
|             | (50万円以上から可能)       | 上記以外    | 11,000円 | 金 無 彩          |  |  |
| 証書貸付型 全額繰上返 |                    | Z済      | 5 5000  | 703 171        |  |  |
| 無担体         | 一部繰上返済(50万円以上から可能) |         | 5,500FJ |                |  |  |

※住宅ローンは全額線上返済はできません。※お取引の組み合わせによっては、システム上、お取扱いができないことがございます。
●上記の手数料について、詳しくは店頭にてご確認ください。

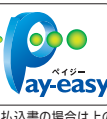

## シンプルモード

インターネットバンキングの操作画面を大きなボタンで使いや すいシンプルモードに変更することができますので、お好きな画 面でご利用ください。

|                            | 391158                | 1 · · · · · · · · · · · · · · · · · · · | n -                                                                                                    |                             |
|----------------------------|-----------------------|-----------------------------------------|----------------------------------------------------------------------------------------------------|-----------------------------|
| Water Band a von-tank      | 42425                 | un ganner Marren                        |                                                                                                    |                             |
| 1 444-5A                   | Canada Canada         | 0-5- N 8488                             |                                                                                                    |                             |
| an han a managementa and a | Sector                | a reidengenip                           |                                                                                                    |                             |
|                            | 2.                    |                                         |                                                                                                    |                             |
|                            |                       | Terestore                               |                                                                                                    |                             |
| - ●録口房我高一覧                 | 入出金明編開会               | HE COLUMN                               |                                                                                                    |                             |
| -                          |                       | The second                              |                                                                                                    |                             |
| 18.23                      | 1.8.8                 |                                         |                                                                                                    |                             |
| 1.4.3                      |                       | 1-948-049-03                            | ノーマノ                                                                                                    | レモー                         |
| かんたん振込                     | きかんたん板谷               | #329-57                                 | (通常口)                                                                                                    | ブイン時                        |
|                            |                       |                                         |                                                                                                    |                             |
| >定期操金                      | トローン条件変更              | - Exercises                             |                                                                                                    |                             |
|                            |                       |                                         | 100000 1000 1000 1000 1000 1000 1000 1                                                                                                    |                             |
|                            |                       | 1 10120-00                              | - (2回版日マッテーキ・トバンキング                                                                                                    | anner anter                 |
|                            |                       | _                                       |                                                                                                    | 072' # <b>99</b> 8          |
|                            |                       | Langebe                                 | CH Affer                                                                                                    | -                           |
| 1                          |                       |                                         |                                                                                                    | al perturbante              |
|                            |                       |                                         | ・ 新生活応用キャンペーン                                                                                                    | 10                          |
| シプルモ-                      | -ド                    |                                         | RACIACIÓN CONTRACTOR N                                                                                                    | BARMATON                    |
|                            |                       |                                         | EA INC. TALL INCOME INCOME                                                                                                    | 10 1000<br>10 100<br>10 100 |
|                            |                       |                                         | ANDRE DER STREET                                                                                                    | 222                         |
|                            |                       |                                         | 29442192-9443                                                                                                    | 1001200                     |
|                            |                       |                                         | NELLING ALLER ALLER PLAN PLAN ALLER SA                                                                                                    | 1-864(3+2+                  |
|                            |                       |                                         |                                                                                                    | Witness and                 |
|                            |                       |                                         |                                                                                                    | 804.00                      |
|                            |                       |                                         | ABIOR                                                                                                    |                             |
|                            |                       |                                         | and a second second second second second second second second second second second second second second second                                                                                                    |                             |
| 見載の両面けっ                    | キベアイメージー              | ~ <del>.</del>                          | NET Investigation and a state of the state of the state o | -                           |
| 掲載の画面はす                    | すべてイメージ               | です                                      | Augusta and a second and a second and a      |                             |
| 掲載の画面はす<br>ので、実際の画         | すべてイメージ<br>「 面とは異なる 場 | です<br>景合                                | EXE         State (27-198 State)           EXE         State (27-198 State)           EXE         State (14-198 State)           EXE         State (14-198 State)           EXE         State (14-198 State)           EXE         State (14-198 State)                                                                                                    |                             |

## 電子交付サービス

当行からお客さまに交付する書類をインターネットバンキング 画面よりPDFファイルとしてご確認いただけます。

#### ペーパーレスで、紛失や盗難のご心配が不要です!

#### 申込方法

インターネットバンキングにログインしていただき、「照会サービス>電子交付帳 票一覧」よりお申込みください。(ただし、投資信託に関する書類の電子交付につ いては、投資信託メニューからのお申込みが必要となります)

#### 【注意事項】

- (ひろぎん)ダイレクトバンキングサービスのサービス指定□座と同一のお取引店で 開設されている□座の取引に関する書類が電子交付サービスの対象となります。 (ただし、投資信託□座を除きます)
- ●インターネットバンキング画面よりご確認いただける書類の種類および閲覧可 能期間については、〈ひろぎん〉ホームページに掲載しております。
- ●電子交付サービスの停止をご希望の場合は書面でのお手続きが必要となります。

| かんたん振込・かんたん振替                                               |
|-------------------------------------------------------------|
| 振込、振替の操作時に入金先口座や金額を登録することにより、同じ取引を何度でもかんたんに行うことができます。       |
|                                                             |
| 電子メール通知サービス                                                 |
| ご登録の電子メールアドレス ご利用 無料 料料                                     |
| 入出金通知メール<br>ご登録いただいた口座への入出金についてお知らせします。                     |
| 申込方法                                                        |
| インターネットバンキングにログインしていただき、「各種変更>電子メール通知<br>サービス申込」よりお申込みください。 |
|                                                             |
|                                                             |
|                                                             |
|                                                             |
| ネットビュー<br>ETーVIEW<br>〈ひろぎん〉インターネット専用口座                      |

#### 〈ひつさん〉インターネット専用口座「ネットヒュー」は、通帳を発行 しないスタイルの口座です。

#### 通帳がないので、紛失や盗難のご心配が不要です!

#### 【ネットビュー口座への切替対象】

- ●円貨預金□座(□座開設済の【総合□座】、【普通預金□座】、【貯蓄預金□座】) で、キャッシュカードを発行されているお□座が切替対象となります。(【貯蓄預金 □座】はキャッシュカード未発行でも切替可)
- ●切替にあたり、インターネットバンキングのサービス指定□座へご登録いただく 必要があります。(サービス指定□座へのご登録は、店頭もしくはインターネット バンキング上でのお手続きが必要となります)

#### ネットビューへの切替方法

インターネットバンキングにログインしていただき、「各種変更>ネットビューロ座 切替申込」よりお手続きください。 対象となるお取引

自動送金(新規申込)

住所変更·電話番号変更

●振込

# インターネットバンキング

テレオンハンキン

46 14:55

12345678

よくあるご質問

お問い合わせ先

8

£.

74%

0

## 60秒ごとに更新される1回限りのパスワードを用いて、より ウェア等でパスワードが盗まれてしまっても、悪用されるリス

インターネットバンキングで以下のお取引をご利用されるお客さま

各種料金払込み〈Pay-easy(ペイジー)〉(民間払込)

# は必ずワンタイムパスワードのお申込み・利用登録が必要です。

高いセキュリティを実現する認証方式です。万が一スパイ

クが軽減され、不正な取引を防止する効果が期待できます。

振替や残高・入出金明細照会など左記以外のお取引のみご利用のお客さまは、ワ ンタイムパスワードをご利用いただく必要はございませんが、将来、お振込等をご 利用される可能性も考慮し、ワンタイムパスワードのお申込みをお奨めいたします。

# ワンタイムパスワード生成機 キーホルダー型のパスワード 生成機に使い捨てパスワード が60秒ごとに表示されます。

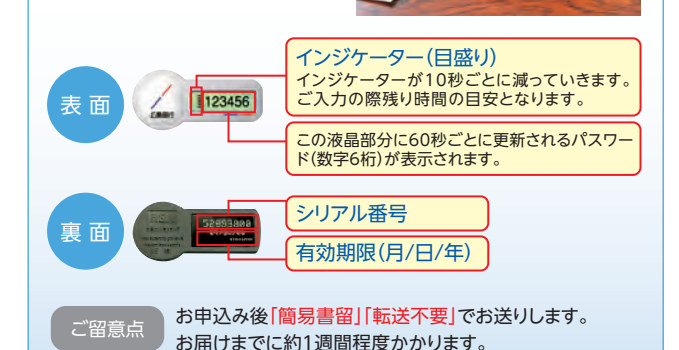

### お申込方法(生成機もしくは生成アプリのどちらかひとつをお申込みいただけます)

#### ▼インターネットバンキングを初めてご利用されるお客さま

インターネットバンキングの利用開始登録<sup>(※)</sup>の際に表示される「ワンタ イムパスワード新規申込」よりお申込みください。

#### ▼インターネットバンキングの利用開始登録(\*\*)がお済みのお客さま

「「各種申込」(パソコン版の場合)もしくは「各種変更・申込」(スマートフォン版の場合)>「セキュリティ」>「ワンタイムパスワード新規申込」」」よりお申込みください。

(※)利用開始登録とは、インターネットパンキングの初回ログイン時に「電子メールアドレス」な どをご登録いただくものです。

# ワンタイムパスワード生成アプリ

お持ちのスマートフォンにイン ストールした専用アプリに使い 捨てパスワードが60秒ごとに表 示されます。

このアプリ画面上に60秒ごとに更新される パスワード(数字8桁)が表示されます。

インジケーター(秒数) パスワードご入力の際の残り時間の目安と なります。

シリアル番号

#### 有効期限(年/月/日)

ご留意点

・パンコン・タブレットでのご利用はできません。

ご利用可能な端末は〈ひろぎん〉ホームページでご確認ください。

- お申込後に指定されたアドレスへ「ibmail.hirogin@otp-auth.net」「ibmail@ib. hirogin.co.jp」から電子メールを送信しますので受信可能な状態にしてください。
- •機種変更をされた際はテレホンバンキングへご連絡ください。

#### ご利用手数料

| 基本料 金:無料     |            |
|--------------|------------|
| 再発行手数料:無料    |            |
| 新規·更新手数料:無 料 | お使いいただけます! |

#### お申込受付時間

月~金曜日·日曜日/7:00~24:00 土曜日/7:00~21:00

28